Bedienungsanleitung zur Kommunikation mit einem Produkt der IONIC Serie "SI DC Zeus" mittels des Kommunikationsmodul (KM) und der swepro Software **IONic**Connect Artikelnr.: 945050

REV01 – 6.02.2025

# 1. Einleitung

Diese Anleitung bietet eine Einführung in die grundlegenden Funktionen der WPC-Software zur Steuerung und Überwachung einer DC-Antistatikleiste. Die Schritte sind leicht verständlich, um den Einstieg so einfach wie möglich zu gestalten.

#### 2. Installation der swepro-Software Schritte zur Installation:

# 1. Herunterladen

Besuchen Sie die offizielle swepro-Website und laden Sie die aktuelle Version der Software herunter.

2. Installieren

Starten Sie die heruntergeladene Datei und folgen Sie den Installationsanweisungen. Wählen Sie das gewünschte Installationsverzeichnis.

3. Abschließen

Nach der erfolgreichen Installation kann das Programm über das Desktop-Symbol oder das Startmenü geöffnet werden.

# 3. Allgemeine Informationen zum Bedienprogramm

Das Bedienprogramm ermöglicht die Kommunikation über die serielle Schnittstelle und bietet folgende Funktionen:

- Auslesen von Prozessdaten und Parametern
- Parametrierung
- Kompatibel mit swepro Ionic DC-Geräteserien
- Optimiert für Windows 10
- Anzeige von Fehler- und Statusmeldungen
- Fernbedienungsmodus zur Inbetriebnahme und Fehlersuche
- Speichern und Laden kompletter Datensätze (online und offline)
- Firmware-Updates, falls notwendig

## 4. Erste Schritte

## So starten Sie die Software:

1. Software starten

Doppelklicken Sie auf das swepro-Programmsymbol.

2. Sprache einstellen

Wählen Sie die gewünschte Sprache (Deutsch oder Englisch) im Menü auf der rechten Seite.

| S WPC -Konfgurationsprogramm für digstale Regier - Swepto | - | σ     | ×    |
|-----------------------------------------------------------|---|-------|------|
| Datei Hilfe                                               |   |       |      |
|                                                           |   | Deuts | ch ~ |
| Schnitztelle öffen oder trennen(Ctrl+A)                   |   |       |      |
|                                                           |   |       |      |

#### 3. Gerät verbinden

Verbinden Sie die DC-Antistatikleiste über ein USB-Kabel mit Ihrem Computer.

## Anschluss des KM mit Leiste und Computer.

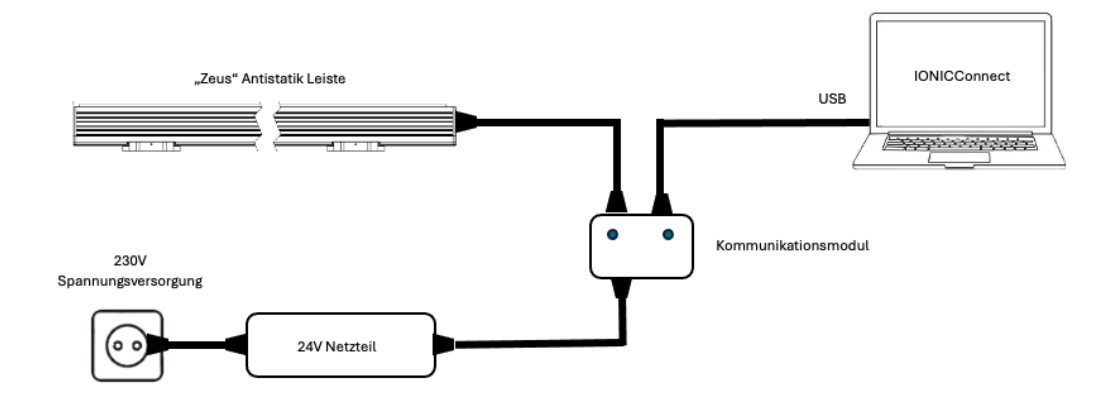

Bild: Steckerverbindung

## 4. Verbindung prüfen

Die Software erkennt das Gerät automatisch. Falls nicht, prüfen Sie die Kabelverbindung oder passen Sie die Baudrate an (über das Zahnradsymbol).

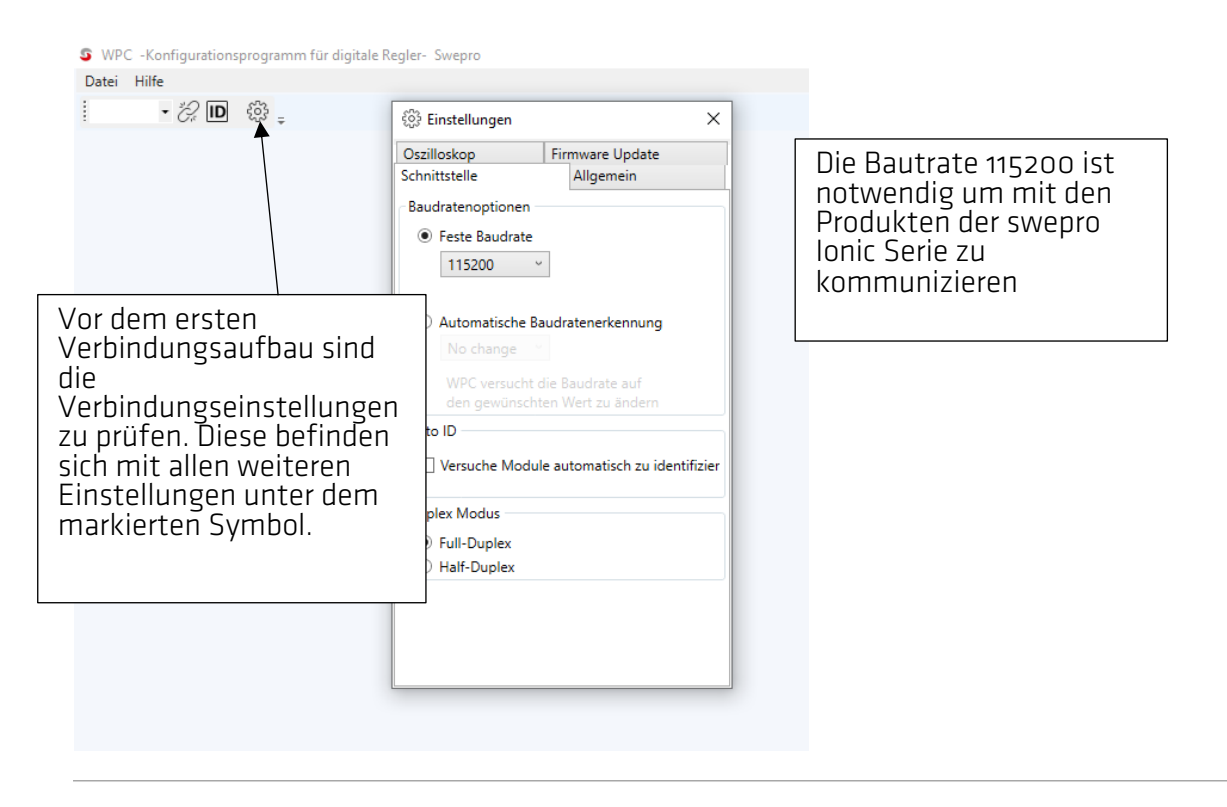

### 5. Grundlegende Funktionen

#### 5.1. Verbindung zur DC-Antistatikleiste herstellen

## 1. Automatische Erkennung

Das Gerät wird nach dem Anschluss automatisch erkannt. Die COM-Schnittstelle wird angezeigt.

# Manuelle Verbindung Falls das Gerät nicht erkannt wird, wählen Sie im Menü "Verbindung" die Option "Manuelle Verbindung" und den entsprechenden COM-Port.

#### WPC -Konfigurationsprogramm f

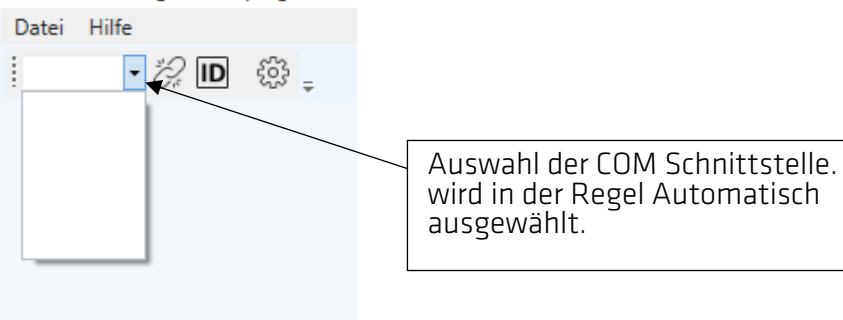

#### 3. Schnittstelle öffnen oder trennen

Mit dem Button "Schnittstelle öffnen/trennen" aktivieren oder trennen Sie die Verbindung.

#### SWPC -Konfigurationsprogramm für digitale Regler- Swepro

Darameter

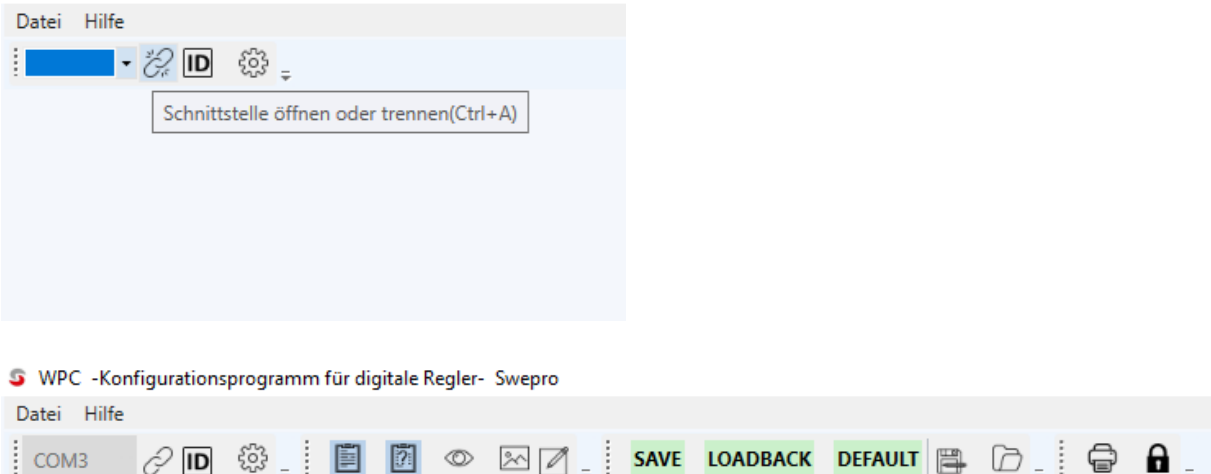

Frklärung

Wert

### 5.2. Parameter einstellen

#### 1. Parameter konfigurieren

Nach der Verbindung werden im Hauptfenster Informationen und Parameter angezeigt, die je nach Funktion und Softwarestand anpassbar sind.

| SWPC -Konfigur | Parameter | Wert               | Erklärung                        |
|----------------|-----------|--------------------|----------------------------------|
| Datei Hilfe    | MODE      | DEVICE_INFO        | -> current tap                   |
| i anun 🛛 O     | MODL      | ZEUS-21            | -> model name                    |
| COM3 C         | NAME      | P'                 | -> custom device name            |
|                | SVER      | 0.10.0.603         | -> firmware version              |
|                | HVER      | 1.0                | -> hardware version              |
| DEVICE_INFO    | BUID      | 603                | -> firmware build identification |
| CAN_CONFIG     | SERN      | ab123              | -> serial number                 |
| OSC CONFIG     | UNID      | 50-49-55465005-20: | -> unique device identification  |
| OSC_CONFIG     | ERRO      | 0                  | -> fault number                  |
| CONTROL        | FLTD      | 0 -> no fault      | -> fault description             |

#### 2. Parameter ändern

Ein Doppelklick auf den gewünschten Wert öffnet ein Fenster mit den verfügbaren Wertebereichen.

# 3. Änderungen speichern

Geänderte Werte müssen durch einen Klick auf "Save" gespeichert werden S WPC -Konfigurationsprogramm für digitale Regler- Swepro

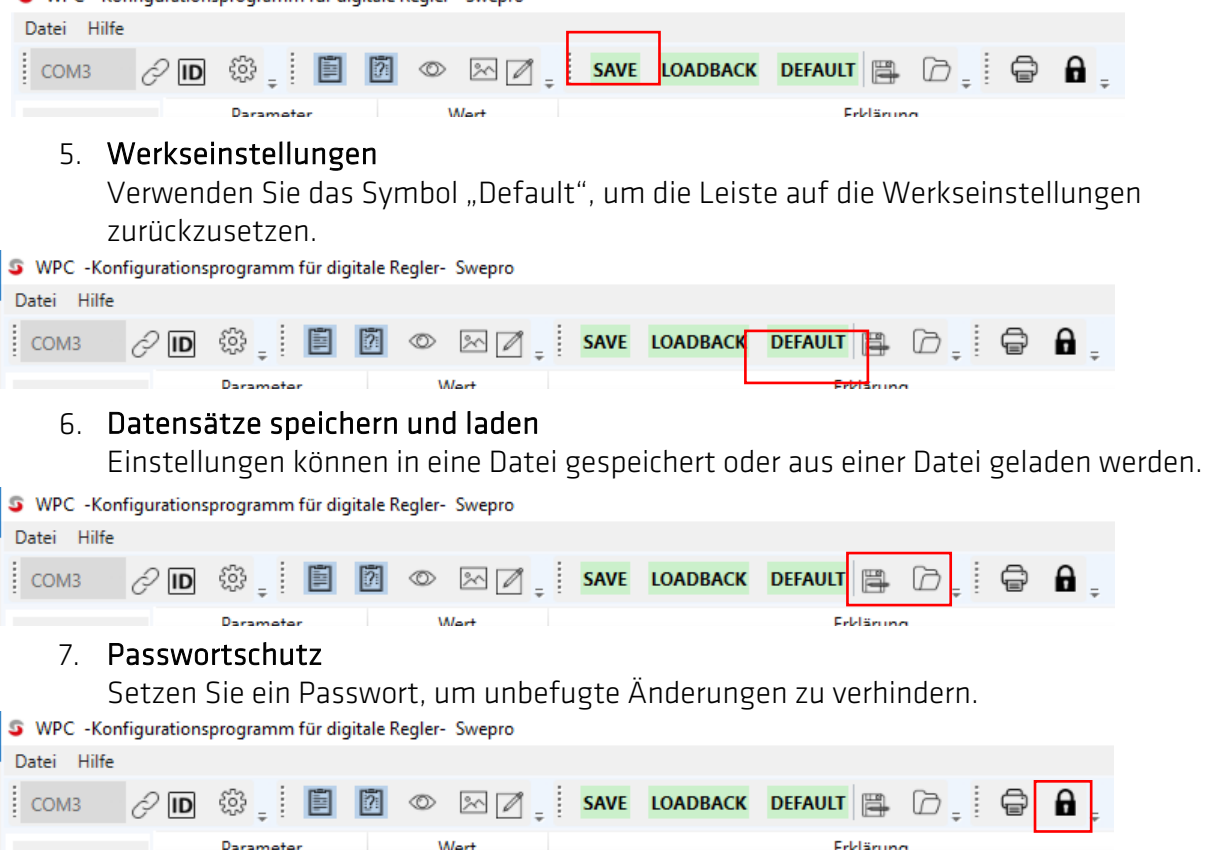

#### 5.3. Status überwachen

## 1. Live-Daten anzeigen

Im Hauptmenü können Live-Daten der Leiste wie Spannung, Stromstärke,

Temperatur, Reinigungszeiten und Frequenz überwacht und aufgezeichnet werden.

## Hierzu auf das Augensymbol klicken.

| Date                        | i Hilfe           |                               |                                                      |     | -                            |          |          |                              |               |       |    |   |            |
|-----------------------------|-------------------|-------------------------------|------------------------------------------------------|-----|------------------------------|----------|----------|------------------------------|---------------|-------|----|---|------------|
| СС                          | M3                | Ø ID                          | ∰ <u></u>                                            | 70  | 2                            | SAVE     | LO       | ADBACK                       | DEFAULT       |       | ₿, | ÷ | <b>A</b> . |
|                             |                   |                               | Darameter                                            |     | Wart                         |          |          |                              | Febl          | inung |    |   |            |
| S WPC -Konfi<br>Datei Hilfe | gurationsprogramn | n für digitale Regler- Swepro |                                                      |     |                              |          |          |                              |               |       |    |   | - 0 ×      |
| сомз                        | 2 D @             |                               | SAVE LOADBACK DEFAULT                                |     |                              |          |          |                              |               |       |    |   | Deutsch v  |
|                             | Paramet           | er Wert                       | Erklär                                               | ung |                              |          |          |                              |               |       |    |   |            |
|                             | MODE              | DEVICE_INFO                   | -> current tap                                       |     | positive ionizer voltage     |          |          | negative clean threshold     |               |       |    |   |            |
| DEVICE_INFO                 | MODL              | ZEUS-21                       | -> model name                                        |     |                              | 1/0/     |          | NCT                          | 101600        |       |    |   |            |
| CAN_CONHG                   | SVER              | 0.10.0.603                    | -> firmware version                                  |     | FIV                          | 14,94    | V        | INCI                         | 4.010,00      | mvv   |    |   |            |
| OSC_CONFIG                  | HVER              | 1.0                           | -> hardware version                                  |     | negative ionizer voltage     |          |          | positive clean event count   |               |       |    |   |            |
| CONTROL                     | SERN              | 603<br>ab123                  | -> firmware build identification<br>-> serial number |     | NIV ~                        | 14,68    | V        | PCEC 1                       | 0,00          | Cnt   |    |   |            |
|                             | UNID              | 50-49-55465005-202            | -> unique device identification                      |     | positive ionizer current     |          |          | negative clean even count    |               |       |    |   |            |
|                             | ERRO              | 0<br>0 -> no fault            | -> fault number                                      |     | DIC V                        | 0.48     |          | NCEC                         | 0.00          | Cat   |    |   |            |
|                             |                   |                               |                                                      |     | FIC                          | 0,40     | mA       | INCLU                        | 0,00          | Cht   |    |   |            |
|                             |                   |                               |                                                      |     | NIC v                        | 0.51     | 4        | D\/AC v                      |               | Cat   |    |   |            |
|                             |                   |                               |                                                      |     | INIC                         | 0,51     | mΑ       | FVAC                         | 0,00          | Cht   |    |   |            |
|                             |                   |                               |                                                      |     | positive ionizer power       |          |          | negative voltage ajust event | count         |       |    |   |            |
|                             |                   |                               |                                                      |     | PIP 🔹                        | 3.595,00 | mW       | NVAC 🖞                       | 0,00          | Cnt   |    |   |            |
|                             |                   |                               |                                                      |     | negative ionizer power       |          |          | device temperature           |               |       |    |   |            |
|                             |                   |                               |                                                      |     | NIP -                        | 3.752.00 | mW       | DT ·                         | 33.00         | °C    |    |   |            |
|                             |                   |                               |                                                      |     | positive ionizer cascade fre | quency   |          | fault flag                   | ,             | -     |    |   |            |
|                             |                   |                               |                                                      |     |                              | 1 20     |          | ГГ                           | 0.00          |       |    |   |            |
|                             |                   |                               |                                                      |     | PIF                          | 4,59     | Hz       | ГГ                           | 0,00          | b     |    |   |            |
|                             |                   |                               |                                                      |     | negative ionizer cascade fre | equency  |          | warning positive power to h  | igh           |       |    |   |            |
|                             |                   |                               |                                                      |     | NIF *                        | 4,07     | Hz       | PPH 🕐                        | 0,00          | b     |    |   |            |
|                             |                   |                               |                                                      |     | positive clean threshold     |          |          | warning negative power to I  | nigh          |       |    |   |            |
|                             |                   |                               |                                                      |     | PCT 🗠                        | 3.757,00 | mW       | NPH 🕐                        | 0,00          | b     |    |   |            |
|                             |                   |                               |                                                      |     |                              |          |          |                              |               |       | 1  |   |            |
|                             |                   |                               |                                                      |     | Status Informationen         |          | Fernster | erung zur Bedienung des Moo  | duls über WPC |       |    |   |            |
|                             |                   |                               |                                                      |     | RUN                          |          |          |                              |               |       |    |   |            |
| _                           |                   |                               |                                                      |     | () Mode                      |          |          |                              |               |       |    |   |            |
|                             |                   | kto Ctoti                     | ucmoldung                                            | ion | о сом                        |          |          |                              |               |       |    |   |            |
|                             | DILG              | κιθ σιάιι                     | usmeluung                                            | en  | O PON                        |          |          |                              |               |       |    |   |            |
|                             |                   |                               |                                                      |     | WPP WPP                      |          |          |                              |               |       |    |   |            |
|                             |                   |                               |                                                      |     | (O) WPC                      |          |          |                              |               |       |    |   |            |

WPC -Konfigurationsprogramm f
ür digitale Regler- Swepro

## 2. Oszilloskopfunktion

Verwenden Sie das Oszilloskop, um Daten über einen längeren Zeitraum aufzuzeichnen. Hierzu muss im Hauptmenü das Symbol " [Scher], das Oszilloskop gedrückt werden.

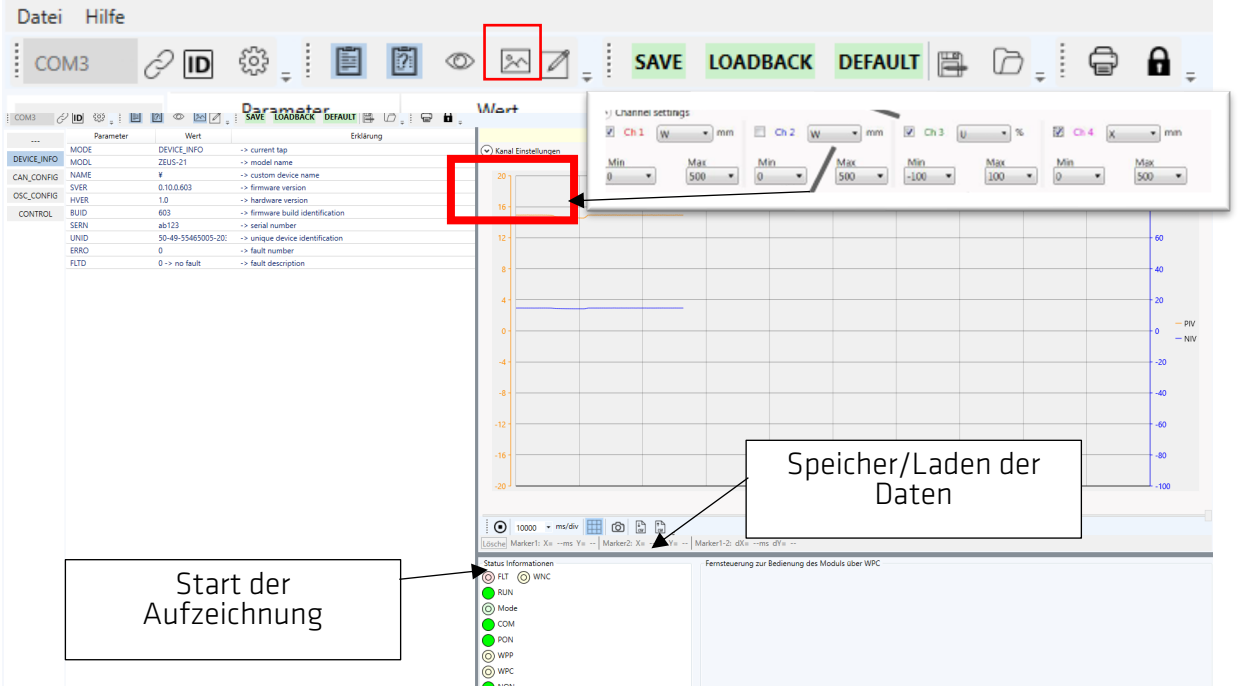

WPC -Konfigurationsprogramm f
ür digitale Regler- Swepro

Nach dem Öffnen der Software müssen die Kanäle im **Oszilloskop-Menü** über die **Channel Settings** ausgewählt und eingestellt werden.

- 1. Kanäle auswählen: Gewünschte Kanäle zur Überwachung auswählen.
- 2. Einstellungen vornehmen: Parameter für die Kanäle festlegen.
- 3. **Aufzeichnung starten**: Mit einem Klick auf das **Aufzeichnungssymbol** " • die Aufnahme beginnen.

Aufzeichnungen können gespeichert und später wieder geladen werden.

#### 3. Warnungen und Alarme

Fehler werden durch einen Error-Code und eine Status-LED angezeigt. In der Software erscheint eine detaillierte Fehlerbeschreibung.

#### 5.4. Kommunikation über das Terminal

Verwenden Sie das Terminal im Hauptmenü, um direkt mit der Leiste zu kommunizieren, z. B. um einen eigenen Namen für das Gerät zu vergeben. Klicken Sie hierzu auf "

| SWPC -Kon   | figurations | programm    | für digit | ale Regler | - Swepro |      |          |           |  |   |            |
|-------------|-------------|-------------|-----------|------------|----------|------|----------|-----------|--|---|------------|
| Datei Hilfe |             |             |           |            |          |      |          |           |  |   |            |
| СОМЗ        | Ø ID        | ∰ ‡         |           | <u>?</u> © | × 7 .    | SAVE | LOADBACK | DEFAULT   |  | Ê | <b>a</b> . |
|             |             | Parameter W |           |            | Wert     |      | Frklärun | Frklärung |  |   |            |

## 6. Fehlerbehebung

#### 6.1. Verbindungsprobleme

• Lösung: Überprüfen Sie das USB-Kabel und die Funktionalität der Leiste (blaue Status-LED). Ein Neustart der Software kann ebenfalls helfen.

## 6.2. Parameter werden nicht übernommen

• Lösung: Stellen Sie sicher, dass Sie nach jeder Änderung auf **"Save"** klicken, und prüfen Sie die Verbindung.

## 6.3. Alarme und Warnungen

• Lösung: Überprüfen Sie die Werte unter "OSC\_Config". Passen Sie ggf. die Grenzwerte an.

## 7. Kontakt und Support

Falls weitere Fragen oder Probleme auftreten, wenden Sie sich bitte an den Support von Swepro:

- Website: <u>www.swepro.com</u>
- E-Mail: support@swepro.com
- **Telefon**: +49 (0) 123 456 789